## Configure Windows for Lobo-WiFi

Make sure your wireless card is enabled.

- •Go to the Windows Desktop [press simultaneously the "Windows" key and "D" key on your keyboard to get to the Desktop]
- •Go to your Network icon in your system tray:

| ۵ | P | 10 | afi | ¢ | 3:2<br>8/19 | 2 PM<br>9/2013 |  |
|---|---|----|-----|---|-------------|----------------|--|
|   |   |    |     |   |             |                |  |
|   |   |    |     |   |             |                |  |

- Left-click the wireless icon in your system tray
- Find Lobo-Wifi in the wireless network list, highlight it, and click Connect
- •You are now partially connected to Lobo-Wifi
- Next open your web browser and log into it with your NetID and password to gain access. Please Note: You will not be able to access any network based programs without first loading a Web Browser (IE, Firefox, Safari, or Chrome) and logging in to the "UNM Wireless" authentication page with your active NetID and password. If you have any issues, please close ALL browsers (IE, Firefox, Chrome, etc.) and then reconnect to Lobo-Wifi.
- The authentication will last for 7 days, at which point you will need to re-enter your **NetID and password** to re-gain access.

By connecting to Lobo-Wifi, you will be able to access Law school resources that require entry of your Lawschool ID and password. If you only want to browse the Internet both Lobo-Guest and Lobo-Wifi will work.